EducationPlus Ordering Information New Marketplace Website

## \*\*\* All EducationPlus orders must be placed through their website. \*\*\* \*\*\* Purchase Order(s) for furniture process will not change. \*\*\*

1. Go to : https://shop.equallevel.com/edplus/login

| Sign In         Example Concention of the student Concention of the student Concention of t                           | education                                                                        | nplus"                                                                                                    |  |
|----------------------------------------------------------------------------------------------------|----------------------------------------------------------------------------------|----------------------------------------------------------------------------------------------------|--|
| With the second second seco | Sign In                                                                          |                                                                                                    |  |
| Descention       Success         Thank you for visiting the online marketplace. This marketplace makes ordering, price comparisons, and supply requisitions from our partnered vendors as simple as possible, all from a single location!         If you already have a Usemame, please sign in below.         Usemames and passwords are case sensitive.         Username         Password         Forgot your password?                                                                                                    |                                                                                  |                                                                                                    |  |
| Thank you for visiting the online marketplace. This marketplace makes ordering, price comparisons, and supply requisitions from our partnered vendors as simple as possible, all from a single location!         If you already have a Username, please sign in below. Username         Username         Register here         Password         Forgot your password?                                                                                                    | educat                                                                           | Student Success                                                                                                    |  |
| If you already have a Username, please sign in below:<br>Username Username Register here Password Forgot your password?                                                                                                    | Thank you for visiting the<br>comparisons, and supply<br>from a single location! | online marketplace. This marketplace makes ordering, price<br>requisitions from our partnered vendors as simple as possible, all |  |
| Username Register here Password Forgot your password?                                                                                                    | If you already have a User<br>Usernames and password:                            | ame, please sign in below.<br>are case sensitive.                                                                                |  |
| Password Forgot your password?                                                                                                    | Username                                                                         |                                                                                                    |  |
| Password Eorgot your password?                                                                                                    |                                                                                  | Register here                                                                                                    |  |
|                                                                                                    | Password                                                                         | Forgot your password?                                                                                                    |  |
|                                                                                                    | Sign In                                                                          |                                                                                                    |  |

- 2. Enter your username ex: kshannon@pkwy.k12.mo.us
- 3. Enter your password this will be the password you choose when you clicked forgot password on the schoolsupplies.org website Attached on the last page of this document are the directions to get set-up
- 4. Click Sign In

| Your Partner for Student      | plus <sup>™</sup>       |                                     |                        |                         | Karen Shannon<br>My Profile | <b>\$0.00</b><br>0 items | Sign C    |
|-------------------------------|-------------------------|-------------------------------------|------------------------|-------------------------|-----------------------------|--------------------------|-----------|
| Categories Suppliers          |                         |                                     | М                      | arketplace   Shopping L | ists   Transferred Carts    | s   My Requests   My Ord | ders   Ad |
| Search                        | T                       |                                     | Search                 |                         |                             |                          |           |
| Home                          | All Suppliers           |                                     |                        |                         |                             |                          |           |
| All Suppliers                 | All ouppliers           |                                     |                        |                         |                             |                          |           |
| Art Supplies                  | AII   A   B   C   D   E | E F G H I J                         | K L M N O P            | QRSTUV                  | W X Y Z 0-9                 |                          |           |
| Athletic Supplies             |                         | BRADEORD                            |                        | Buckeye                 | CANNON -                    | CDWG                     |           |
| lassroom Supplies             | ACCO.                   | SYSTEMS                             |                        |                         | and a should a Ta           |                          |           |
| Computers and Technology      | Q                       |                                     | Q                      | Q                       | Q                           | Q                        |           |
| Custodial/Janitorial Supplies |                         |                                     | <i>B</i>               |                         | Gateway                     |                          |           |
| irst Aid Supplies             | Select                  | mith<br>preting Goods<br>Since 1946 | BLICK<br>art materials | Publishing Company      | Strings                     | HENRY SCHEIN®            |           |
| urniture                      |                         | Q                                   | Q                      | Q                       | Q                           | Q                        |           |
| Ausic                         |                         |                                     |                        |                         |                             |                          |           |
| )ffice Supplies               | HPProducts              | La Industrial scap compan           | CHEN                   |                         | Midland Paper               | Technology Products      |           |

5. Search for products that you would like to order - you can search either by categories or suppliers

| Feducation                                       | <b>blus</b>      |                                                                                          |                        | Karen Shannon<br>My Profile       | \$0.00<br>Ditems Sign Out   |
|--------------------------------------------------|------------------|------------------------------------------------------------------------------------------|------------------------|-----------------------------------|-----------------------------|
| Categories Suppliers<br>Search Office Essentials | • Zehr           | ness South                                                                               | Marketplace   Shopping | Lists   Transferred Carts   My Re | equests   My Orders   Admin |
| Search Results For "                             | 'zebra pens"     | hours.                                                                                   |                        |                                   |                             |
| Search Within Results:                           | 1 - 3 of 3 Items |                                                                                          |                        |                                   |                             |
| Go                                               | Compare Items Ac | d Rems To: Shopping Cart                                                                 |                        | Sort By: Rele                     | vance 🔻 View: 🗐 🕀           |
| Narrow Your Search                               |                  | PEN,BALLPOINT,F301,BE<br>Office Essentials (Supplier Part # ZEB27120)                    |                        | \$1.28<br>Doze                    | Qty. 1<br>Add to Cart       |
| Manufacturer     Zebra (3)     Price             |                  | F-301 Ballpoint Retractade Pen, Blue Ink, Fine<br>會會會會會 (Oreviews)                       |                        |                                   |                             |
|                                                  |                  | PEN.BPT.RET.JIMNIECLP.BK<br>Office Essentials (Supplier Part # ZEB22510)                 |                        | \$10.0<br>Doze                    | 3 Qty. 1<br>an Add to Cart  |
|                                                  |                  | Eco Jimmie Clip Retractable Ballpoint Pen, Black Ink, Medium, Dozen<br>会合会会会会 (Oreviews) |                        |                                   |                             |
|                                                  |                  | PEN.BALLPOINT,F301,BK<br>Office Essentials (Supplier Part # ZEB27110)                    |                        | \$16.1<br>Doze                    | 6 Qty. 1<br>an Add to Cart  |
|                                                  |                  | F-301 Balpoint Retractable Pen, Black Ink, Fine<br>資資資資資 (0 reviews)                     |                        |                                   |                             |
|                                                  |                  |                                                                                          |                        |                                   |                             |

Copyright © 2016 Equal Level, Inc.

6. Place items in your shopping cart

| 1    | educationplus                            |          |                       |                          | Karer<br>M                   | <b>y Profile</b> | Sign Out      |
|------|------------------------------------------|----------|-----------------------|--------------------------|------------------------------|------------------|---------------|
| Cat  | tegories Suppliers                       |          | Marketplace   Shoppin | g Lists   Transferred Ca | rts   My Rec                 | quests   My O    | rders   Admin |
| Se   | earch Office Essentials                  |          | Search                |                          |                              |                  |               |
| Succ | cessfully added 2 item(s) to Active Cart |          |                       |                          |                              |                  |               |
|      |                                          |          | -                     |                          |                              |                  |               |
|      |                                          |          | -                     |                          |                              |                  |               |
| Sho  | pping Cart                               |          |                       |                          |                              | << Back to       | Search Result |
|      |                                          |          |                       | E                        | mail <mark>I</mark> tems   E | Export To PDF    | Export to CS  |
|      | Item                                     | Part #   | Supplier              | Price                    | UOM                          | Quantity         | Item Total    |
|      | PEN,BALLPOINT,F301,BE                    | ZEB27120 | Office Essentials     | \$1.28                   | DZ                           | 2                | \$2.55        |
| Sa   | ve Selected to List Remove Selected      |          |                       |                          |                              | Upda             | te Quantities |
|      |                                          |          |                       |                          | Total:                       |                  | \$2.55        |
|      |                                          |          |                       |                          |                              | Checkou          |               |
|      |                                          |          |                       |                          |                              |                  |               |
|      |                                          |          |                       |                          |                              |                  |               |

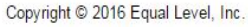

- 7. From the above screen
  - Remove items
  - Save selected to a list
  - Update quantities
- 8. Order is complete click on

Checkout

| educationplus        |                                                          |                                                    |                   |                              |            |                |                   |                           | Karen Shannon<br>My Profile | Sign Out       |
|----------------------|----------------------------------------------------------|----------------------------------------------------|-------------------|------------------------------|------------|----------------|-------------------|---------------------------|-----------------------------|----------------|
| Catagories           |                                                          |                                                    |                   |                              |            | 1              | Marketolace   Sho | oning Lists   Transferred | Carts   My Requests   My    | Orders   Admin |
| Categories Suppliers | Ramb                                                     |                                                    |                   |                              |            |                |                   |                           |                             |                |
| search               | Search                                                   |                                                    |                   |                              |            |                |                   |                           |                             |                |
|                      |                                                          | ve 🖓                                               | <b></b>           |                              |            |                |                   |                           |                             |                |
|                      |                                                          |                                                    |                   |                              |            |                |                   |                           |                             |                |
| Checkout             |                                                          |                                                    |                   |                              |            |                |                   |                           |                             | Edit Cart      |
|                      | Shipping Address                                         | Billing Address                                    |                   | Payment                      |            |                |                   |                           |                             |                |
|                      | 697 - Central High Browse                                | 696 - Parkway C-2                                  | Browse            | Payment Me                   | thod: O Ca | ard 🖲 Purcha   | se Order          |                           |                             |                |
|                      | Central High                                             | Parkway C-2                                        |                   | PO Number:<br>Enter differer | nt PO numb | er for each su | plier             |                           |                             |                |
|                      | 363 North Woods Mill Road<br>Chesterfield, MO 63017-5435 | 455 N Woods Mill Road<br>Chesterfield, MO 63017-33 | 327               |                              |            |                |                   |                           |                             |                |
|                      | Name* Karen Shannon                                      | Name* Karen Shar                                   | nnon              |                              |            |                |                   |                           |                             |                |
|                      | Phone* 314-415-8251                                      | Phone* 314-415-82                                  | 51                |                              |            |                |                   |                           |                             |                |
|                      |                                                          |                                                    |                   |                              |            |                |                   |                           |                             |                |
|                      |                                                          |                                                    |                   |                              |            |                |                   |                           |                             |                |
|                      | Dick Blick                                               |                                                    | 12.12             |                              |            |                |                   |                           |                             |                |
|                      | Item                                                     |                                                    | Part #            | Price                        | UOM        | Quantity       | Item Total        |                           |                             |                |
|                      | T WOOD CRAFT STICKS NATURAL 100001                       |                                                    | 20501-1100        | 34.07                        | EA         |                | 34.07             |                           |                             |                |
|                      |                                                          |                                                    |                   |                              |            |                | Total: \$4.07     |                           |                             |                |
|                      | Office Freentists                                        |                                                    |                   |                              |            |                |                   |                           |                             |                |
|                      | Office Essentials                                        |                                                    | Deed #            | Drive                        | 11014      | Quantity       | liam Takal        |                           |                             |                |
|                      | PEN BALLPOINT E301 BE                                    |                                                    | 7EB27120          | 51.28                        | DZ         | quantity       | \$1.78            |                           |                             |                |
|                      |                                                          |                                                    | LEDETTES          | ¥1.20                        |            |                |                   |                           |                             |                |
|                      |                                                          |                                                    |                   |                              |            |                | Total: \$1.28     |                           |                             |                |
|                      | Pyramid School Products                                  |                                                    |                   |                              |            |                |                   |                           |                             |                |
|                      | Item                                                     |                                                    | Part #            | Price                        | LIOM       | Quantity       | Item Total        |                           |                             |                |
|                      | + Tape Correction, 10/box, white                         |                                                    | BICWOTAP10        | \$14.46                      | BX         | 1              | \$14.46           |                           |                             |                |
|                      |                                                          |                                                    |                   |                              |            |                |                   |                           |                             |                |
|                      |                                                          |                                                    |                   |                              |            |                | Total: \$14.46    |                           |                             |                |
|                      | Quill                                                    |                                                    |                   |                              |            |                |                   |                           |                             |                |
|                      | Item                                                     |                                                    | Part #            | Price                        | UOM        | Quantity       | Item Total        |                           |                             |                |
|                      | + Prang® Tempera Paint; 16oz., White                     |                                                    | 21609             | \$1.49                       | EA         | 10             | \$14.90           |                           |                             |                |
|                      |                                                          |                                                    |                   |                              |            |                |                   |                           |                             |                |
|                      |                                                          |                                                    |                   |                              |            |                | Total: \$14.90    |                           |                             |                |
|                      | Add comment                                              |                                                    |                   |                              | 0          | T-4-1          | 624.74            |                           |                             |                |
|                      | Notify others of order                                   |                                                    |                   |                              | Grand      | iotal:         | 534./1            |                           |                             |                |
|                      | wouny ouners of order                                    |                                                    |                   |                              |            | Place Order    |                   |                           |                             |                |
|                      | Attach Files                                             |                                                    |                   |                              | s          | ave Requisit   | ion               |                           |                             |                |
|                      |                                                          |                                                    |                   |                              | 1. A. A.   |                |                   |                           |                             |                |
|                      |                                                          |                                                    | -                 |                              |            |                |                   |                           |                             |                |
|                      |                                                          | Copyright © 2016                                   | Equal Level, Inc. |                              |            |                |                   |                           |                             |                |

- 9. Shipping address Click on Browse and pick your school/building all orders will be shipped to Warehouse
  10. Name field type in your name (first and last name)
- 11. Phone field type your complete phone number including area code
- 12. Billing address Click on Browse Pick "Parkway C-2" all invoices will be sent to Finance
- 13. Name field type in your name (first and last name)
- 14. Phone field type your complete phone number including area code
- 15. Payment **DO NOT USE THE CREDIT CARD OPTION** if you have multiple vendors you will need to enter a requisition to each vendor in MUNIS. The invoices will be coming directly from the Vendor.
- 16. Click Add comment to send a comment about your order to your approver doesn't go to the vendor(s)
- 17. Click Notify others of order add an email address to notify others that the order has been placed
- 18. Click Attach Files you **MUST** attach a copy of your purchase order(s).
- 19. Click Place Order
  - Or
- 20. If you do NOT have a PO number

- Click Save Requisition
- The system will automatically assign a Requisition. # This number will need to be put in the "general notes" on your requisition in MUNIS NOTE: remember to click "Print on PO"

| shop.                                                                                                    | .equallevel                                                                 | .com says:                                                     |                                |                                                      |                                         |                  | ×                                                          |                                                                                  |              |                          |            |
|----------------------------------------------------------------------------------------------------|-----------------------------------------------------------------------------|----------------------------------------------------------------|--------------------------------|------------------------------------------------------|-----------------------------------------|------------------|------------------------------------------------------------|----------------------------------------------------------------------------------|--------------|--------------------------|------------|
| Name                                                                                                    | your requisit                                                               | ion                                                            |                                |                                                      |                                         |                  |                                                            |                                                                                  |              |                          |            |
| 7712                                                                                                    |                                                                             |                                                                |                                |                                                      |                                         |                  |                                                            |                                                                                  |              |                          |            |
|                                                                                                    |                                                                             |                                                                |                                | OF                                                   | ¢                                       | Cancel           |                                                            |                                                                                  |              |                          |            |
| edu                                                                                                    | Icationplu                                                                  | S                                                              |                                |                                                      |                                         |                  |                                                            | Karen Shannon<br>My Profile                                                      | 2            | <b>\$0.00</b><br>0 items | Sign       |
| Categories                                                                                                    | s Suppliers                                                                 |                                                                |                                |                                                      |                                         | М                | arketplace   Shopping                                      | Lists   Transferred Cart                                                         | s   My R     | equests   My (           | Orders   A |
|                                                                                                    |                                                                             |                                                                |                                |                                                      |                                         |                  |                                                            |                                                                                  |              |                          |            |
| Search                                                                                                    |                                                                             | <b>•</b>                                                       |                                | Search                                               |                                         |                  |                                                            |                                                                                  |              |                          |            |
| Search                                                                                                    | Company Order                                                               | <b>.</b>                                                       |                                | Search                                               |                                         |                  |                                                            |                                                                                  |              |                          |            |
| Search<br>Requisitions                                                                                                    | s Purchase Orders                                                           | <b>.</b>                                                       |                                | Search                                               |                                         |                  |                                                            |                                                                                  |              |                          |            |
| Search<br>Requisitions<br>Requisitio                                                                                                    | s Purchase Orders                                                           | <b>•</b>                                                       |                                | Search                                               |                                         |                  |                                                            |                                                                                  |              |                          |            |
| Search<br>Requisitions<br>Requisition                                                                                                    | Purchase Orders                                                             |                                                                |                                | Search                                               |                                         |                  |                                                            | Fund                                                                             | t Doquiciti  | ans T Evenet M           | am Data    |
| Search<br>Requisitions<br>Requisitions<br>Cequisition<br>Displaying 1<br>All Requisition                                                                                                    | S Purchase Orders ONS - 4 of 4 items ons From: 08                           | /02/2016 To: 08/17/2                                           | 016 3                          | Search                                               | Filter                                  |                  |                                                            | Export                                                                           | t Requisitio | ons Export lie           | em Data    |
| Search<br>Requisitions<br>Requisition<br>Displaying 1<br>All Requisition                                                                                                    | Purchase Orders ODS - 4 of 4 items ons  From: 08 Name 7636                  | /02/2016 To: 08/17/2<br>User<br>Karen Shannon                  | 016 😨                          | Search<br>Total                                      | Filter<br>Status<br>Created             | Su               | bmitted At                                                 | Export<br>Last Modified<br>08/17/2016 08:20 AM                                   | t Requisitio | ons Export lik           | em Data    |
| Search Requisitions<br>Requisitions<br>Cequisitic<br>Displaying 1<br>All Requisition                                                                                                    | S Purchase Orders ONS - 4 of 4 items Ons  From: 08 Name 7636 7508           | /02/2016 To: 08/17/2<br>User<br>Karen Shannon<br>Karen Shannon | 016 😈 Items<br>3<br>2          | Search<br>Total<br>\$51.72<br>\$439.92               | Filter<br>Status<br>Created<br>Approved | Su               | Dmitted At<br>16/2016 11:20 AM CDT                         | Export<br>Last Modified<br>08/17/2016 08:20 AM<br>08/16/2016 11:20 AM            | t Requisitio | ons Export lite          | em Data    |
| Search<br>Requisitions<br>Cequisition<br>Displaying 1<br>All Requisition<br>All Requisition<br>Compared for the search of the search of the search | Purchase Orders  ODS  - 4 of 4 items  ons  From: 08  Name  7636  7508  7445 | V02/2016 To: 08/17/2<br>User<br>Karen Shannon<br>Karen Shannon | 016 🔞<br>Items<br>3<br>2<br>40 | Search<br>Total<br>\$51.72<br>\$439.92<br>\$3.567.96 | Filter<br>Status<br>Created<br>Approved | Su<br>08/<br>08/ | bmitted At<br>16/2016 11:20 AM CDT<br>05/2016 04:04 PM CDT | Export Last Modified 08/17/2016 08:20 AM 08/16/2016 11:20 AM 08/05/2016 04:04 PM | t Requisitio | ons Export lik           | em Data    |

- 21. Once your PO prints, log into https://shop.equallevel.com/edplus/login
- 22. Click on the My Orders located at top right corner of screen
- 23. Click on the 🔪 to edit your order
- 24. Enter your Purchase Order Number(s)
- 25. Click Add comment to send a comment about your order to your approver doesn't go to the vendor(s)
- 26. Click Notify others of order add an email address to notify others that the order has been placed
- 27. Click Attach Files you MUST attach a copy of your purchase order(s)
- 28. Click
- Place Order

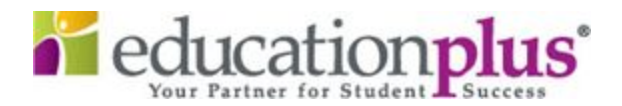

The EducationPlus Cooperative Purchasing program, **schoolsupplies.org**, is excited to announce the new EdPlus online marketplace! The marketplace is a web solution which supports your entire procurement processes.

The new EducationPlus Marketplace user experience includes:

- Easy access to EdPlus contracts one username/password provides access to many partnered contracts in one simple to use marketplace.
- One shopping cart Multiple vendors. A single order can be created in the marketplace and can include items from multiple vendors. The marketplace will handle proper delivery to each individual vendor automatically and electronically.
- Easily search for items Search by keyword, categories, item numbers, etc.
- Comparison shop compare items from several different vendors all on the same screen.
- Save your most commonly purchased items in a Shopping List for later access and to share with other shoppers.
- A level playing field for the EdPlus vendors our new marketplace will allow for us to include the large national suppliers (AEPA Contracts) and our local regional EdPlus suppliers in a single marketplace.

We are very excited to show you our new marketplace!

Accessing the new EdPlus marketplace is simple as can be. Please follow these instructions for your initial log-in to the **EducationPlus Marketplace**:

- 1. Visit www.schoolsupplies.org
- 2. Next to the login password field click "Forgot your password?"

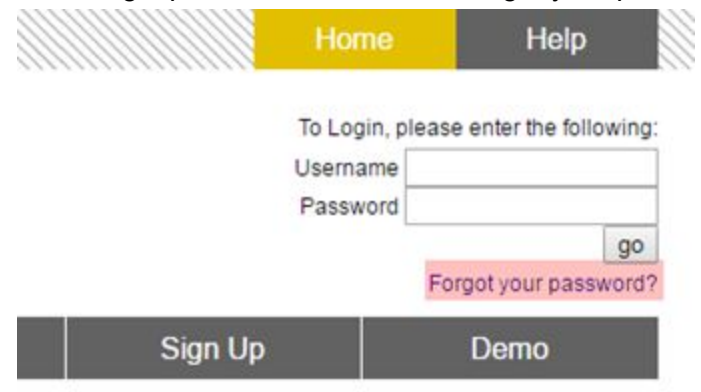

- 3. On the next screen, enter your email address and click Submit.
- 4. Within a few minutes you will receive an email that contains a link to reset your password.
- 5. Click the link and use the fields to reset your password.

If your email address was not found and you receive the following error: "No users with that email address found" and you were an existing SchoolSupplies.org user - please contact sgolliday@edplus.org at (314) 692-1235 or cmorgan@edplus.org at (314) 692-1226.

Thanks!